## 世界ひろがるオンラインホームステイ KIDEA **ZOOMでレッスンを体験するには** ※レッスンを体験される端末で操作ください。

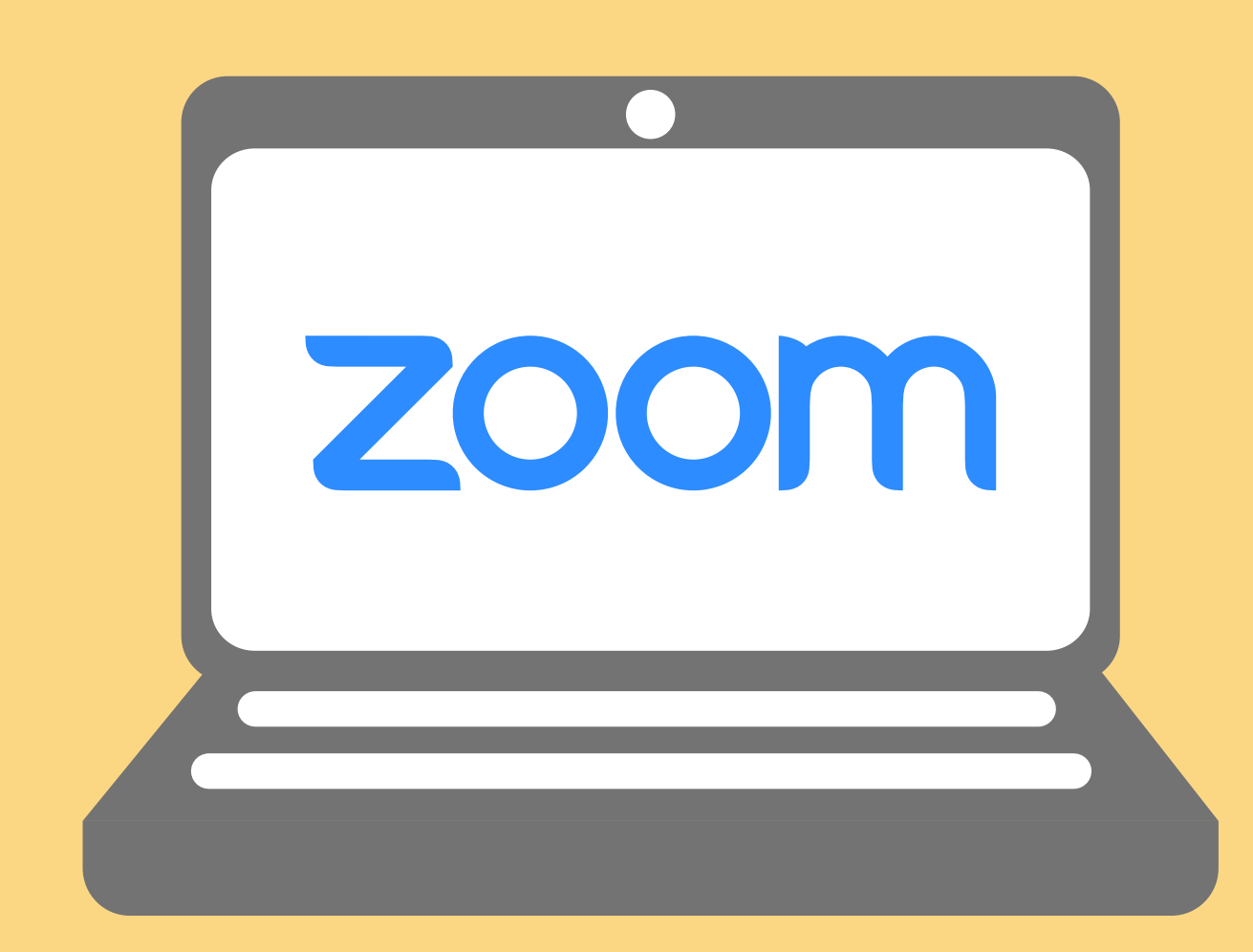

 レッスン前にZOOMへのサインアップ (無料登録)を行います。
 ZOOMのページ<u>HTTPS://ZOOM.US/</u>からご 自身の情報を登録することでZOOMが利用 できるようになります。その後サインイン しておくと次の流れがスムーズです。
 ※ここで登録されるIDとパスコードはご自 身でメモなどにお控えください。

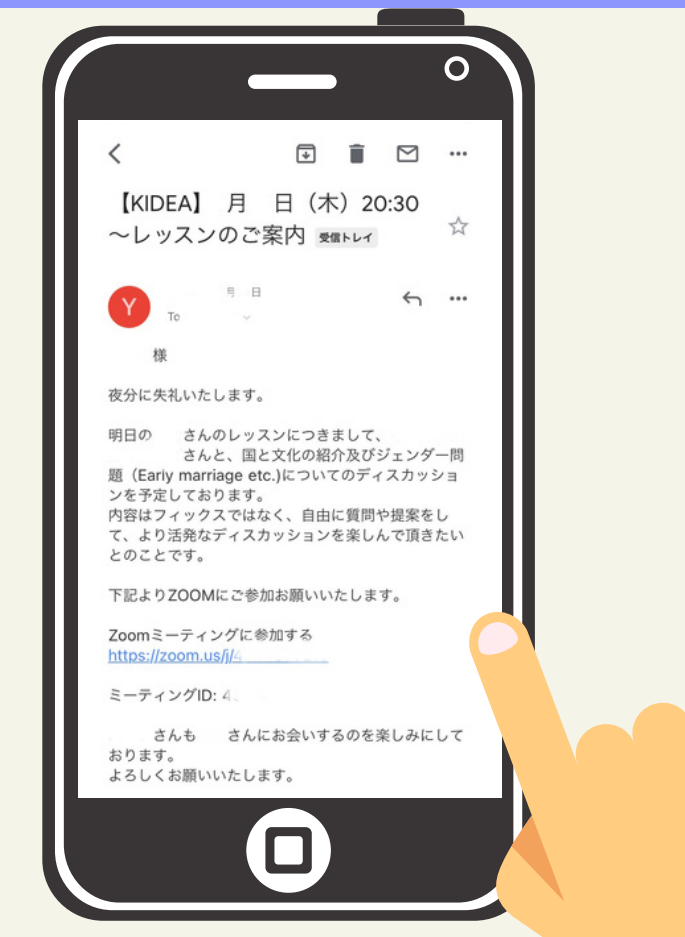

②レッスン前日までにKIDEA事務局からメールで ZOOMのレッスン用URLを送信します。そのメー ルにあるURLを押していただくとZOOMに接続さ れます。

※レッスンで使用されるPCなどの端末に、この URLをメールなどで転送いただくと、どの端末で もレッスンが受講できます。(同時に2端末でも 使用可能)2端末を使用する場合はどちらかの音 声をオフにしてハウリングを防いでください。

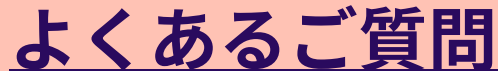

③画面が切り替わらない
 場合は画面中央下部にある「Meetingを起動」
 (水色のボタン)を押します。

CON
CON
CON
CON
CON
CON
CON
CON
CON
CON
CON
CON
CON
CON
CON
CON
CON
CON
CON
CON
CON
CON
CON
CON
CON
CON
CON
CON
CON
CON
CON
CON
CON
CON
CON
CON
CON
CON
CON
CON
CON
CON
CON
CON
CON
CON
CON
CON
CON
CON
CON
CON
CON
CON
CON
CON
CON
CON
CON
CON
CON
CON
CON
CON
CON
CON
CON
CON
CON
CON
CON
CON
CON
CON
CON
CON
CON
CON
CON
CON
CON
CON
CON
CON
CON
CON
CON
CON
CON
CON
CON
CON
CON
CON
CON
CON
CON
CON
CON
CON
CON
CON
CON
CON
CON
CON
CON
CON
CON
CON
CON
CON
CON
CON
CON
CON
CON
CON
CON
CON
CON
CON
CON
CON
CON
CON
CON
CON
CON
CON
CON
CON
CON
CON
CON
CON
CON
CON
CON
CON
CON
CON
CON
CON
CON
CON
CON
CON
CON
CON
CON
CON
CON
CON
CON
CON
CON
CON
CON
CON
CON
CON
CON
CON
CON
CON
CON
CON
CON
CON
CON
CON
CON
CON
CON
CON
CON
CON
CON
CON
CON
CON
CON
CON
CON
CON</p

※iPadやiPhoneをご利用の場合 は右のように「他のユーザーの 音声を聞くには…」という選択 肢が表れるので「インターネッ トに接続した通話」を選択して ください。絵画レッスンなどで 2端末をご利用の場合はここで 「キャンセル」を押すと画面の み(音声・ビデオオフ)でつな ぐことができます。

に入室を許可するまでしばらく お待ちください。

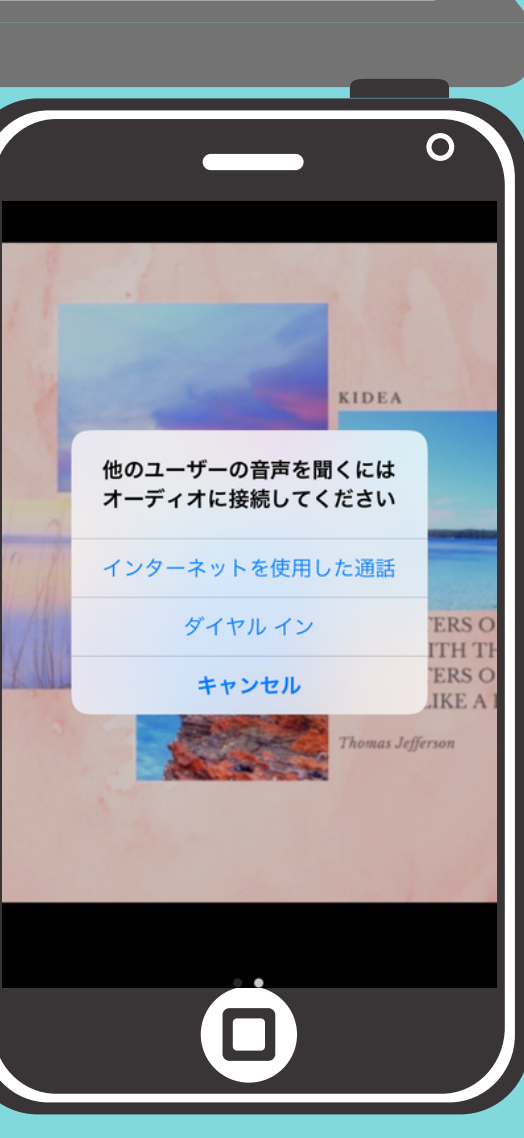

Q.音声が聞こえません。接続できていないかも。 A.ご利用になる端末(PCなど)の右下にある音量 が100%になっているか確認→ZOOMの画面の左下 にあるミュートボタンの横の∧ボタンを押してマ イクが有効か確認する。※イヤホンなどをご利用 いただいた方が確実ですのでお勧めです。

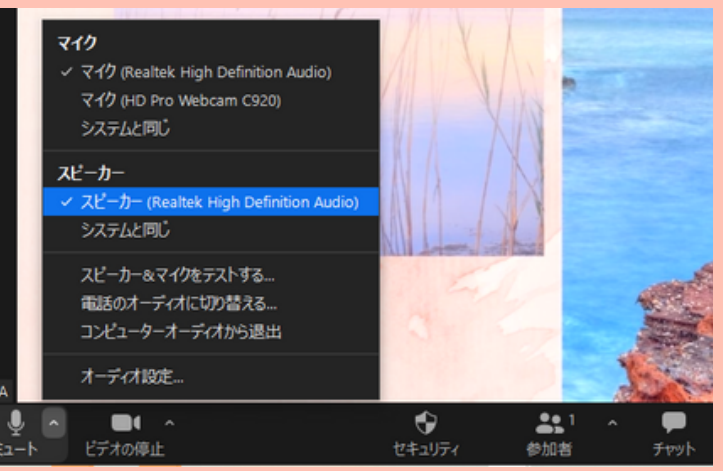

Q.こちらの声が相手に聞こえていません。 A.ZOOM画面の左下にあるマイクボタンがミュート (消音)になっていないか確認→ミュートになって いればマイクボタンを押してミュートを解除して ください。

※画面に自分の顔が写っていないときはビデオ停止 ボタンを押してビデオオフを解除してください。

それでも接続がうまくいかない場合は一度ZOOMルームから退室して 再度同じURLから入り直してください。